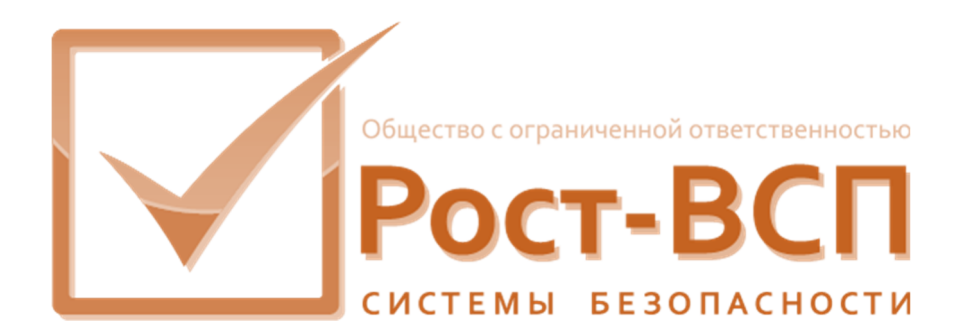

# **РОСТЭК 3.1**

## Руководство по установке

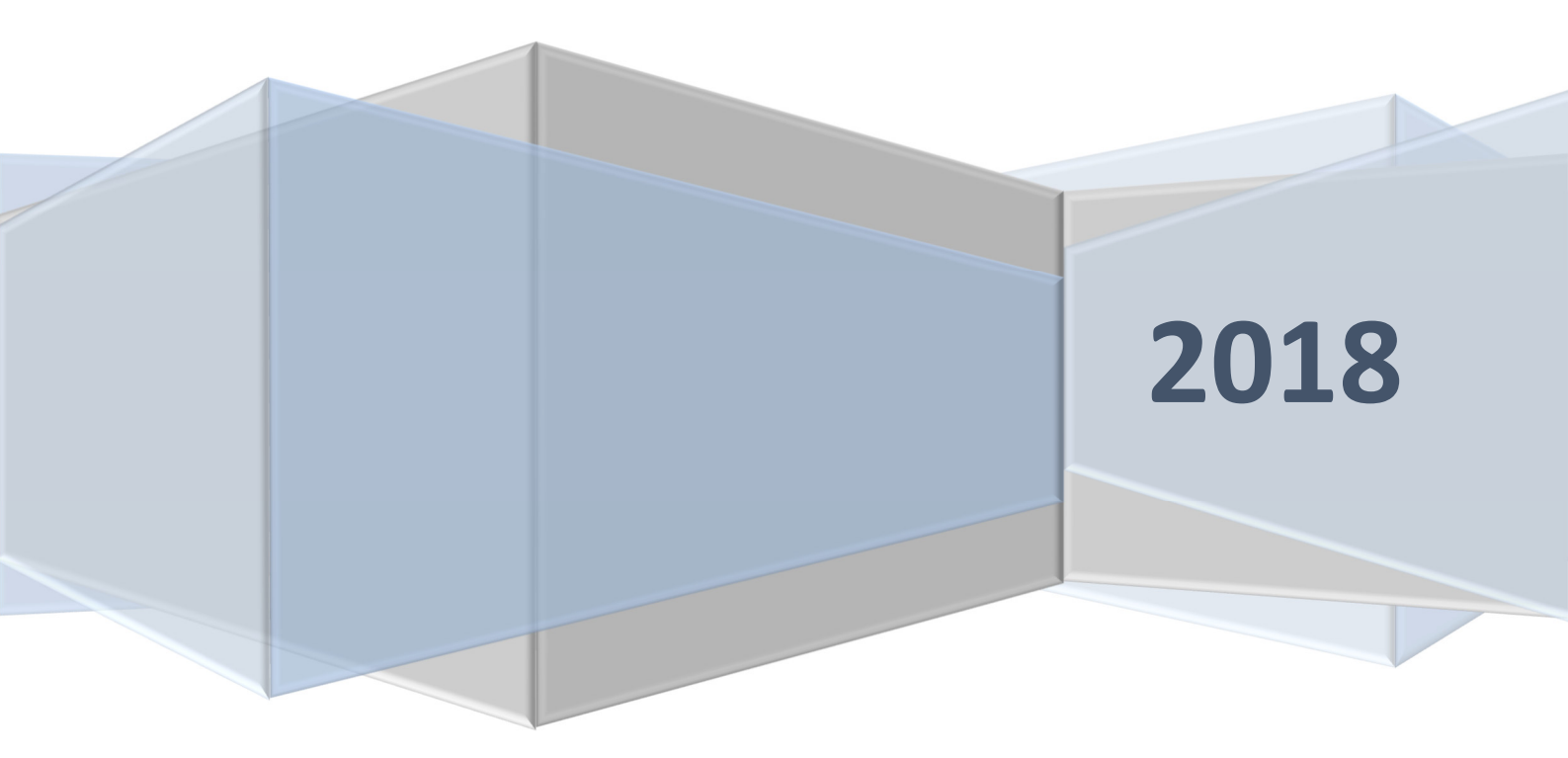

#### Подготовка к установке ПО «Ростэк»

Для того чтобы установка загруженного из Интернета дистрибутива выполнялась корректно, следует разблокировать архив с дистрибутивом перед распаковкой. Для этого необходимо выполнить следующие действия:

- Щелкнуть левой кнопкой мыши по значку загруженного файла.
- В открывшемся меню выбрать пункт «Свойства».
- В открывшемся окне нажать выбрать переключатель «Разблокировать» и нажать кнопку «ОК».

| Пол         | побно                                                                   | Пре                                          | лылушие версии          |    |
|-------------|-------------------------------------------------------------------------|----------------------------------------------|-------------------------|----|
| Общие       | Совме                                                                   | естимость Безопасность                       |                         | ть |
| Pact        | rostek-fullsetup                                                        | o-demo                                       |                         |    |
| Тип файла:  | Приложение (.                                                           | exe)                                         |                         |    |
| Описание:   | ПО Ростэк (демо                                                         | ) Setup                                      |                         |    |
| Расположени | ne: C:\Users\Alexa                                                      | nder A. Batalov\[                            | Downloads               |    |
| Размер:     | 356 ME (374 03                                                          | 32 299 байт)                                 |                         |    |
| На диске:   | 356 ME (374 03                                                          | 34 432 байт)                                 |                         |    |
| Создан:     | 1 августа 2019                                                          | )r., 10:34:21                                |                         |    |
| Изменен:    | 1 августа 2019                                                          | r., 10:39:45                                 |                         |    |
| Открыт:     | 1 августа 2019                                                          | )r., 10:39:45                                |                         |    |
| Атрибуты:   | Только <u>ч</u> тение                                                   | Скр <u>ы</u> тый                             | Другие                  |    |
| Осторожно:  | Этот файл получе<br>компьютера и, ве<br>заблокирован с в<br>компьютера. | ен с другого<br>озможно, был<br>целью защиты | Ра <u>з</u> блокировать |    |

#### Описание установочного дистрибутива ПО «Ростэк»

ПО «Ростэк» поставляется в виде инсталляционного пакете в виде исполняемого файла, содержащего в своем составе все необходимые компоненты для функционирования ПО «Ростэк». Демо-версия имеет ограничения по времени функционирования в течении 30 дней со момента установки программного обеспечения.

Для функционирования ПО «Ростэк» необходимо ПО сервера управления базами данных. ПО СУБД приобретается и устанавливается отдельно. Для ПО «Ростэк» рекомендуется использование СУБД «Ред База Данных», разработанная ООО «РЕД СОФТ» и доступная по адресу https://reddatabase.ru.

#### Установка ПО «Ростэк»

Для установки ПО «Ростэк» необходимо запустить исполняемый файл «rostek-fullsetupdemo.exe» («rostek-fullsetup.exe» в случае полной версии).

В результате будет выведено диалоговое окно с лицензионным соглашением. В нем необходимо прочитать предлагаемое лицензионное соглашение и либо принять его (установка будет продолжена) или отказаться от его выполнения (установка будет прекращена). В случае принятия соглашения нажать кнопку «Далее» для продолжения установки.

| Установка — ПО Ростэк (демо), версия 3.1 —                                                                                                    |                      | $\times$ |
|----------------------------------------------------------------------------------------------------|----------------------|----------|
| Лицензионное Соглашение<br>Пожалуйста, прочтите следующую важную информацию перед тем, как<br>продолжить.                                                                                                    | к                    |          |
| Пожалуйста, прочтите следующее Лицензионное Соглашение. Вы долж<br>принять условия этого соглашения перед тем, как продолжить.                                                                                                    | ны                   |          |
| ЛИЦЕНЗИОННОЕ СОГЛАШЕНИЕ                                                                                                    |                      | ^        |
| <ol> <li>Исключительное право на комплекс "Ростэк" принадлежит ООО "Рост<br/>ВСП", г.Нижний Новгород.</li> <li>Настоящая Лицензия является неисключительной. Пользователь<br/>получает право использования комплекса "Ростэк" на территории<br/>Российской Федерации в оговоренных ниже пределах.</li> <li>Право использования комплекса "Ростэк" ограничивается правом на<br/>воспроизведение (запись в память ЭВМ, архивное копирование и<br/>инсталляция) и правом пользования (осуществление действий, связанн<br/>функционированием Программы для ЭВМ в соответствии с ее назначени</li> </ol> | т-<br>ных с<br>нем), | ~        |
| Я принимаю условия соглашения Я не принимаю условия соглашения                                                                                                    |                      |          |
| Далее >                                                                                                    | Оті                  | мена     |

Далее будет выведено окно с сведениями о ПО «Ростэк». Следует ознакомиться с ними и нажать кнопку «Далее».

| 🏹 Установка — ПО Ростэк (демо), версия 3.1                                                                                                    | _                                                                        |                                                        | $\times$ |
|----------------------------------------------------------------------------------------------------|--------------------------------------------------------------------------|--------------------------------------------------------|----------|
| <b>Информация</b><br>Пожалуйста, прочитайте следующую важную информацию г<br>продолжить.                                                                                                    | перед тем,                                                               | как (                                                  |          |
| Когда вы будете готовы продолжить установку, нажмите «                                                                                                    | Далее».                                                                  |                                                        | _        |
| <ul> <li>Сощие сведения о комплексе «<br/>Комплекс «Ростэк» обеспечивает<br/>следующих функций:</li> <li>1. Мониторинг и управление:</li> <li>прием, регистрацию и обработку сообще<br/>подсистем с выдачей их в графическом, т<br/>текстовом виде оператору и занесением<br/>формирование отчетов;</li> <li>передачу команд операторов в подсистемы<br/>выполнения в безопасной для технически</li> </ul> | РОСТЭ<br>выполн<br>ний от<br>габлично<br>в прото<br>к КСБ дл<br>их средс | к»<br>ение<br>всех<br>ом и<br>окол,<br>ия их<br>тв и у |          |
| < <u>Н</u> азад <u>Д</u> ал                                                                                                    | nee >                                                                    | Отм                                                    | ена      |

В следующем диалоговом окне будет предложено выбрать папку для установки ПО «Ростэк».

| 🏹 Установка — ПО Ростэк (демо), версия 3.1                                    | _        |               | ×     |
|-------------------------------------------------------------------------------|----------|---------------|-------|
| Выбор папки установки<br>В какую папку вы хотите установить ПО Ростэк (демо)? |          |               |       |
| Программа установит ПО Ростэк (демо) в следующу                               | ю папку  |               |       |
| Нажмите «Далее», чтобы продолжить. Если вы хотите выбр<br>нажмите «Обзор».    | оать дру | гую папк      | у,    |
| C:\Rostek                                                                     |          | <u>О</u> бзор |       |
|                                                                               |          |               |       |
|                                                                               |          |               |       |
|                                                                               |          |               |       |
| Требуется как минимум 16,6 Мб свободного дискового прост                      | ранства  | a.            |       |
| < <u>Н</u> азад <u>Д</u> а                                                    | лее >    | От            | гмена |

После выбора пути установки будет предложены варианты состава ПО Ростэк. Необходимо выбрать требуемый состав установки и нажать кнопку «Далее».

| 🏹 Установка — ПО Ростэк (демо), версия 3.1 —                                                                                                    |                       | ×      |  |  |
|----------------------------------------------------------------------------------------------------|-----------------------|--------|--|--|
| Выбор компонентов<br>Какие компоненты должны быть установлены?                                                                                                 |                       |        |  |  |
| Выберите компоненты, которые вы хотите установить; снимите фл<br>компонентов, устанавливать которые не требуется. Нажмите «Дал<br>вы будете готовы продолжить. | ажки с<br>iee», когда | 3      |  |  |
| Полная установка                                                                                                    |                       | $\sim$ |  |  |
| ПО Ростэк                                                                                                    | 68,3 M6               | ^      |  |  |
|                                                                                                    | 9,3 M6                |        |  |  |
| 🗁 🗹 Транспорт сообщений                                                                                                    | 0,7 M6                |        |  |  |
| 🖳 🗹 Драйверы устройств                                                                                                    | 8,0 M6                |        |  |  |
| 🛛 🗹 Драйвер конфигуратора телекамер Arecont Vision                                                                                                    | 0,4 M6                |        |  |  |
| Драйвер управления телекамерами НПП Бевард<br>(BD-Series)                                                                                                    | 0,4 M6                |        |  |  |
| 🛛 🗹 Драйвер контроллера поддержки системы КУД РСЕ                                                                                                    | 0,4 M6                | ¥      |  |  |
| Текущий выбор требует не менее 84,9 Мб на диске.                                                                                                    |                       |        |  |  |
| < <u>Н</u> азад Далее >                                                                                                    | TO                    | мена   |  |  |

В следующем диалоговом окне необходимо выбрать имя папки в меню «Пуск» для создания ярлыков программ.

| 🏹 Установка — ПО Ростэк (демо), версия 3.1                                     | _      |               |        | × |
|--------------------------------------------------------------------------------|--------|---------------|--------|---|
| Выберите папку в меню «Пуск»<br>Где программа установки должна создать ярлыки? |        |               | 61     | D |
| Программа создаст ярлыки в следующей папке меню «                              | Пуск»  | ».            |        |   |
| Нажмите «Далее», чтобы продолжить. Если вы хотите выбрать<br>нажмите «Обзор».  | э друг | ую паг        | тку,   |   |
| Ростэк 3.1                                                                     |        | <u>О</u> бзор |        |   |
|                                                                                |        |               |        |   |
|                                                                                |        |               |        |   |
|                                                                                |        |               |        |   |
|                                                                                |        |               |        |   |
| < <u>Н</u> азад Далее                                                          | >      | (             | Отмена | 9 |

В результате будет выведено диалоговое окно готовности к установке с выбранными опциями установки.

| 🏹 Установка — ПО Ростэк (демо), версия 3.1 —                                                                                                    |    | ×    |
|----------------------------------------------------------------------------------------------------|----|------|
| Всё готово к установке<br>Программа установки готова начать установку ПО Ростэк (демо) на ваш<br>компьютер.                                                                                                    |    |      |
| Нажмите «Установить», чтобы продолжить, или «Назад», если вы хотит<br>просмотреть или изменить опции установки.                                                                                                | e  |      |
| Папка установки:<br>C:\Rostek                                                                                                    |    | ^    |
| Тип установки:<br>Полная установка                                                                                                    |    |      |
| Выбранные компоненты:<br>ПО Ростэк<br>Компоненты ядра<br>Транспорт сообщений<br>Драйверы устройств<br>Драйвер конфигуратора телекамер Arecont Vision<br>Драйвер управления телекамерами НПП Бевард (BD-Series) |    | v    |
| <                                                                                                    | >  |      |
| < <u>Н</u> азад <u>У</u> становить                                                                                                    | От | мена |

Если все опции выбраны правильно, необходимо нажать кнопку «Установить». В противном случае – кнопку «Назад» для изменения выбранных опций. В результате будет отображено окно хода установки.

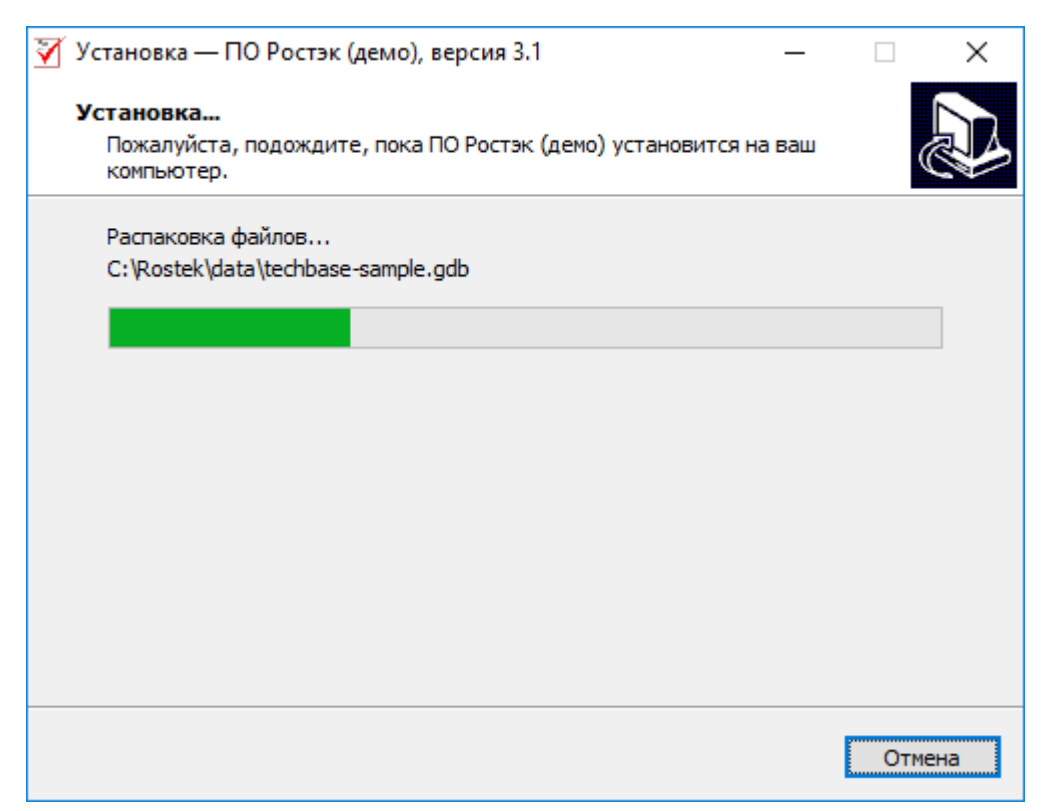

Если устанавливается демо-вариант ПО «Ростэк», то в процессе установки будет отображено окно активации демо-режима. В нем необходимо нажать кнопку «Пробный период», иначе деморежим и установка ПО будут работать некорректно.

| 📔 ООО Рост-ВСП - Активация                                                                                                    | _      |                                | ×      |
|----------------------------------------------------------------------------------------------------|--------|--------------------------------|--------|
| Приложение "ООО Рост-ВСП" может быть использовано в режиме Пробного<br>периода (время использования ограничено). Для этого нажмите "Пробный<br>период".<br>Для использования полноценной версии продукта нажмите на кнопку<br>"Активировать". Вам понадобится серийный номер, который можно<br>приобрести.<br>Срок действия приложения в режиме Пробного периода ограничен: <b>30 дн.</b><br><b>0 ч. 0 мин.</b><br>Количество запусков приложения в режиме Пробного периода ограничено:<br><b>30 раз(а)</b> .<br>Общее время работы приложения в режиме Пробного периода ограничено:<br><b>30 дн. 0 ч. 0 мин.</b><br>Узнайте больше о продуктах нашей компании на странице <u>www.rost-vsp.com/rostek</u> . |        | 5ный пері<br>гивирова<br>Выход | ть     |
|                                                                                                    | русски | ий                             | $\sim$ |

Настройку установленных модулей ПО «Ростэк» требуется произвести согласно руководствам на данные модули (устанавливаются совместно с модулями).

После окончания установки ПО «Ростэк» рекомендуется произвести перезагрузку компьютера.

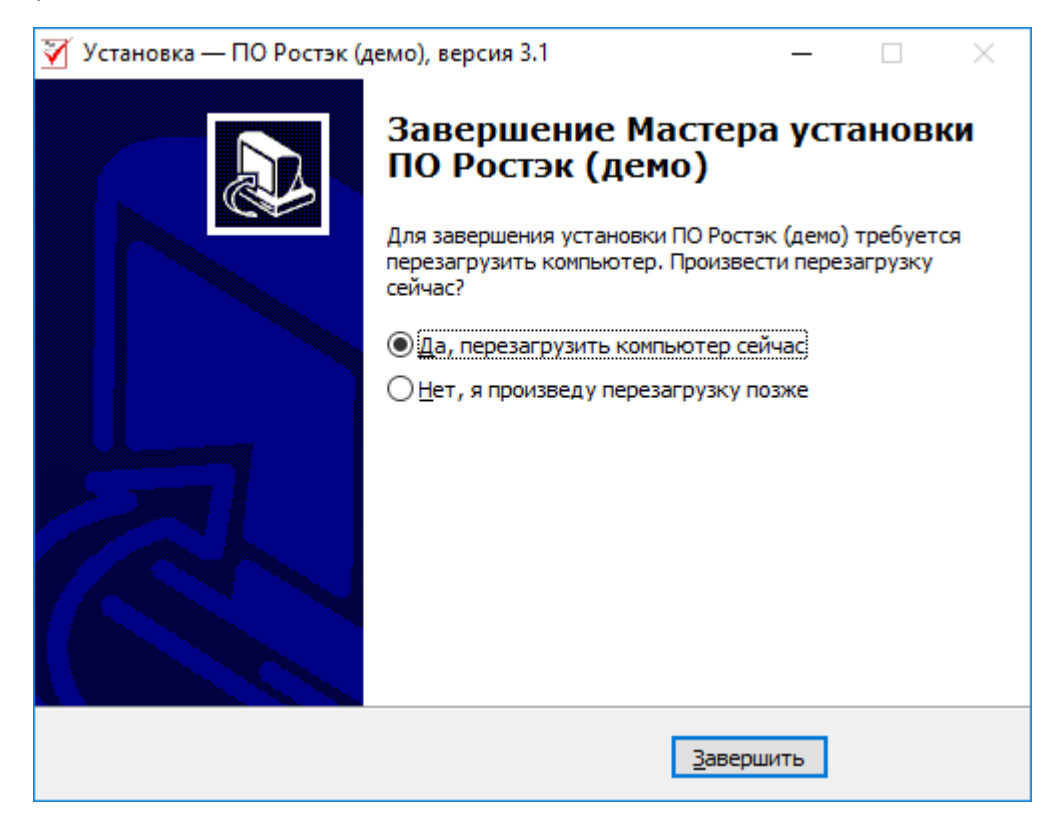

### Удаление (деинсталляция) программного комплекса Интеллект

Запуск процесса удаления ПО «Ростэк» осуществляется одним из следующих способов:

- из меню Пуск;
- с помощью панели ОС Windows Установка и удаление программ;

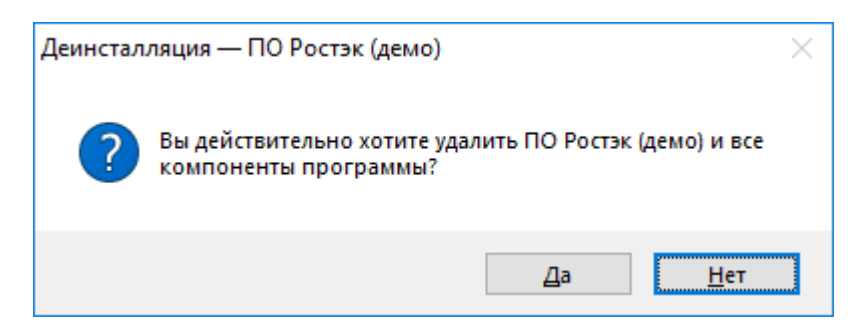

Данная операция необходима, если требуется удалить все установленные компоненты ПО «Ростэк».